## iPhone

## STEP1 ホーム画面で、 「記字」をクップ

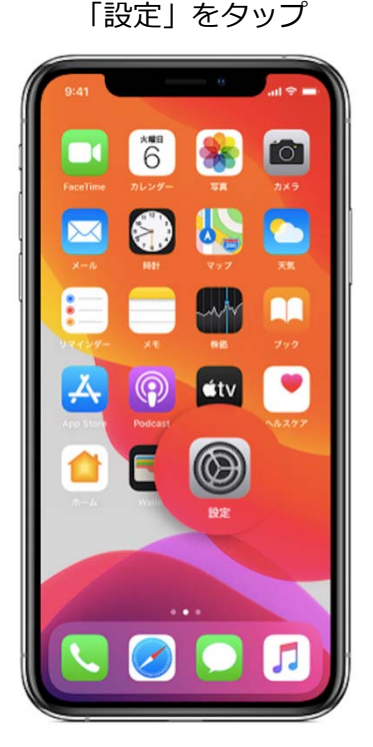

STEP4 「システムサービス」 をタップ

| Jnkr     | nown-Host"は位置情報の共有に依       | 囲されています。    |             |
|----------|----------------------------|-------------|-------------|
| Ą,       | App Store                  | ┩ 使用中のみ     | >           |
| •        | Apple Store                | 使用中のみ       | >           |
| 9        | Google Maps                | 使用中のみ       | >           |
| Ð        | LINE                       | 使用中のみ       | >           |
| 0        | SafariのWebサイト              | 使用中のみ       | >           |
| 1        | Siriと音声入力                  | 使用中のみ       | >           |
| -        | Wallet                     | なし          | >           |
|          | カメラ                        | ┩ 使用中のみ     | >           |
|          | カレンダー                      | なし          | >           |
| 3        | ホーム                        | 使用中のみ       | >           |
| 5        | マップ                        | 使用中のみ       | >           |
|          | 天気                         | ┩ 使用中のみ     | >           |
| 9)       | システムサービス                   | 1           | >           |
| 協疗<br>日々 | 『だけの矢印はある条件下で位置情<br>:示します。 | 報を受信した可能性のあ | <b>6</b> 1j |
| 新9       | の矢印は最近位置情報を使用した            | 項目を示します。    |             |

STEP2 「設定」画面から「プラ イバシー」をタップ

「利用頻度の高い場所」設定確認方法

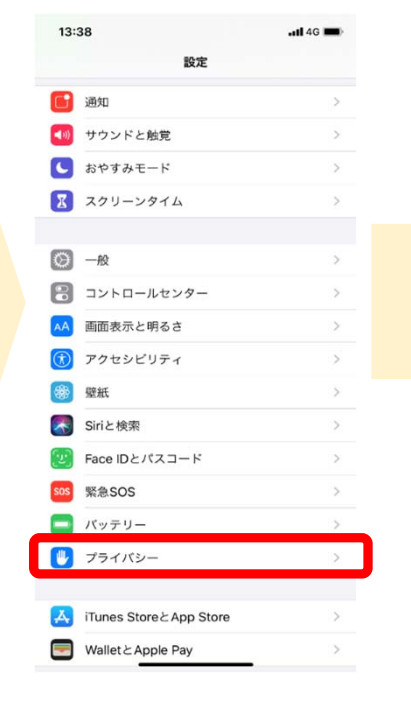

STEP5 「利用頻度の高い場所」の 設定がオンになっているか を確認する

| 13:39                        |                                               | ull 4G 🔳              |
|------------------------------|-----------------------------------------------|-----------------------|
| く戻る                          | システムサービス                                      |                       |
| モーションの調                      | 周整と距離                                         | 10                    |
| 位置情報に基づ                      | づく Apple Ads                                  |                       |
| 位置情報に基づ                      | づく検索候補                                        | 10                    |
| 位置情報に基づ                      | づく通知                                          | 10                    |
| 位置情報を共存                      | Ę                                             |                       |
| 緊急電話および                      | FSOS                                          |                       |
| 携帯電話通信線                      | 闲検索                                           | 10                    |
| 時間帯の設定                       |                                               | 10                    |
| 利用頻度の高い                      | い場所                                           | <b>イ</b> オン >         |
| 製品の品質向上                      |                                               |                       |
| iPhone解析                     |                                               | 1                     |
| この近くで人気                      | π,                                            | 10                    |
| 経路と交通情報                      | R                                             | 1                     |
| "マップ"の改善                     | ŧ                                             |                       |
| *利用頻度の高い位<br>的で使用すること<br>ついて | 霊悟報"の履歴情報をAppleが"<br>と許可します。 <b>"マップの改善"と</b> | マップ"改善の目<br>: プライバシーに |
| ステータスバ-                      | ーアイコン                                         |                       |

## 「位置情報サービス」 をタップ 13:38 . II 4G 🔳 く設定 プライバシー ✓ 位置情報サービス オン> (2) 連絡先 📮 カレンダー リマインダー 🌸 写真 Bluetooth マイク ·10 音声認識 🙆 カメラ ヘルスケア HomeKit メディアとApple Music л iiiii リサーチ

STEP3

<sup>解析および改善</sup>参考 「位置情報サービスとプ ライバシーについて」

ファイルとフォルダ
モーションとフィットネス
データへのアクセスを要求したAppが上のカテゴリに表示されます。

| 17:52                                                                                                    | .11 4G 🔳  |  |  |  |  |
|----------------------------------------------------------------------------------------------------|-----------|--|--|--|--|
| く戻る                                                                                                    | 利用頻度の高い場所 |  |  |  |  |
|                                                                                                    |           |  |  |  |  |
| 利用頻度0                                                                                                    | り高い場所     |  |  |  |  |
| マッップ、ウカレンダー、"享真"などで使利な位置ペースの情報を提<br>供するために、利用規模の高い場所をお修いのPhoneおよびその他の<br>Cloudに接続されているデパイスを登録することを作可します。"利<br>用規模の高い場所"の情報はエンドツーエンド場号化されていてApple<br>はこの情報を知ることはできません。位置情報サービスとブライバシ<br>ーについて |           |  |  |  |  |
| 自分の場所                                                                                                    |           |  |  |  |  |
| なし                                                                                                    |           |  |  |  |  |
| 履歴                                                                                                    |           |  |  |  |  |
| なし                                                                                                    |           |  |  |  |  |
|                                                                                                    |           |  |  |  |  |
| 履歴を消去                                                                                                    | £         |  |  |  |  |
|                                                                                                    |           |  |  |  |  |
|                                                                                                    |           |  |  |  |  |
|                                                                                                    |           |  |  |  |  |
|                                                                                                    |           |  |  |  |  |

※電波の状況等により、位置情報の精度等に影響が出る場合があります。 ※利用頻度の高い場所は、Appleが読み取ることはできません。詳しくは、「利用頻度の高い場所」設 定画面に記載の「位置情報サービスとプライバシーについて」をご覧ください。